## Comment réinitialiser la liste des Boutons en Version Solo ou Cinco

## **Message**:

Vous avez une version Solo et votre Thermo ou Hygro Bouton ne fonctionne plus. Vous avez acheté un nouveau Bouton et le logiciel ne vous permet pas de l'utiliser.

Vous avez une version Cinco et l'un de vos Thermo ou Hygro Boutons ne marche plus. Vous avez acheté un nouveau Bouton et le logiciel ne vous permet pas de l'utiliser.

Un message vous affiche : Cette version ne peut utiliser que 1 (ou 5) Bouton(s)

## **Solution :**

Téléchargez le fichier

http://thermobouton.fr/ftp/plugandtrack/Tools/SNDEMO-Reset.EXE

Exécutez ensuite le fichier pour lancer l'installation du programme :

|         | SNDEMO                                    | - |
|---------|-------------------------------------------|---|
|         | Choisissez la langue<br>Choose a language |   |
|         | Français                                  |   |
|         | Finglish English                          |   |
| WINDEV. | OK Annuler                                |   |

Choisissez votre langue et cliquez sur le bouton « OK »

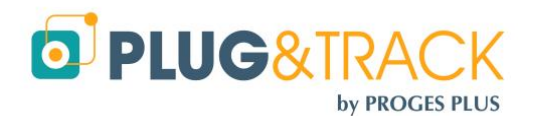

PROGESPLUS Lille – Lyon - Nantes 2, rue de la République - 59780 WILLEMS – France Tel : +33 3 20 64 63 63 - Fax : +33 3 20 64 63 64

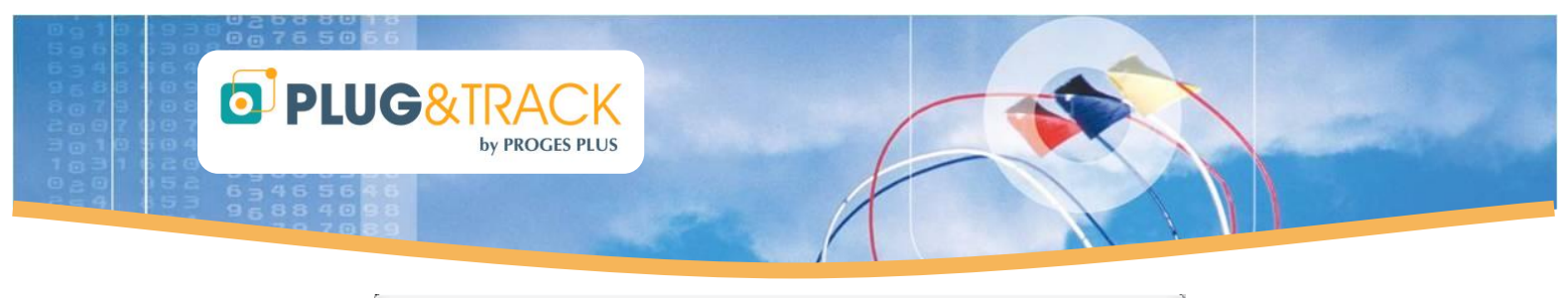

| SNDEMO - Assistant d'installation |                                                                                                    |  |  |  |  |  |
|-----------------------------------|----------------------------------------------------------------------------------------------------|--|--|--|--|--|
|                                   | Bienvenue dans l'assistant d'installation de SNDEMO                                                                                                    |  |  |  |  |  |
|                                   | Ce programme va installer le logiciel SNDEMO sur votre ordinateur.<br>Il est recommandé de fermer toutes les applications en cours avant de lancer l'installation. |  |  |  |  |  |
|                                   | C: Program Files/Proges-Plus/SNDEMO\                                                                                                    |  |  |  |  |  |
| Développé and<br>WINDEV.          | Version : 20131104                                                                                                    |  |  |  |  |  |

Cliquez sur « Suivant ». Le programme va alors s'installer.

| SNDEMO - Assistant d'installation |                                                                                                  |  |  |  |  |
|-----------------------------------|--------------------------------------------------------------------------------------------------|--|--|--|--|
|                                   | Installation terminée                                                                            |  |  |  |  |
|                                   | L'installation est terminée.<br>Cliquez sur 'Terminer' pour quitter le programme d'installation. |  |  |  |  |
|                                   | <ul> <li>Lancer le programme</li> <li>Placer une icône sur le bureau</li> </ul>                  |  |  |  |  |
|                                   |                                                                                                  |  |  |  |  |
| Dévelopé                          |                                                                                                  |  |  |  |  |
| WINDEY.                           | < <u>Précédent</u> <u>Terminer</u> Annuler                                                       |  |  |  |  |

Cliquez sur « Terminer »

Au lancement de l'utilitaire, la fenêtre suivante va s'afficher :

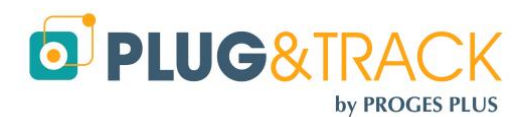

PROGESPLUS Lille – Lyon - Nantes 2, rue de la République - 59780 WILLEMS – France Tel : +33 3 20 64 63 63 - Fax : +33 3 20 64 63 64

|                   | &TRACK<br>by proges plus                                                                |                                        |  |
|-------------------|-----------------------------------------------------------------------------------------|----------------------------------------|--|
| Réiniti           | alisaiton SNDEMO                                                                        |                                        |  |
| Version<br>Cochez | de Thermotrack trouvée sur votre poste.<br>la version pour laquelle vous souhaitez réin | itialiser les thermoboutons utilisés : |  |
|                   | Thermotrack PC V7                                                                       |                                        |  |
|                   | Thermotrack PC V6                                                                       |                                        |  |
|                   | Thermotrack PC V5                                                                       |                                        |  |
|                   | Thermotrack PC V5 (Avan                                                                 | t 5.0.20051010)                        |  |
|                   | Thermotrack PC V4                                                                       |                                        |  |

Réinitialiser

Le programme détecte la version de Thermotrack PC installée sur votre poste.

Cliquez ensuite sur le bouton « Réinitialiser»

Fermez le programme

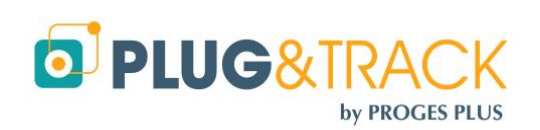

PROGESPLUS Lille – Lyon - Nantes 2, rue de la République - 59780 WILLEMS – France Tel : +33 3 20 64 63 63 - Fax : +33 3 20 64 63 64